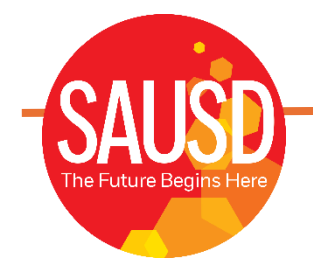

# **MEMBER BENEFTIS PORTAL**

## **Plan Source**

### Step 1: Login Screen

Enter **Username**: The first initial of your first name, up to the first six characters of your last name, and the last four of your SSN. Example: An employee named Jane Anderson, with the SSN xxx-xx-1234 would have the username "janders1234".

Default **Password**: Your birthdate in YYYYMMDD format. Example: A birthdate of August 14, 1962, would result in the password "19620814".

**Click Login Button** 

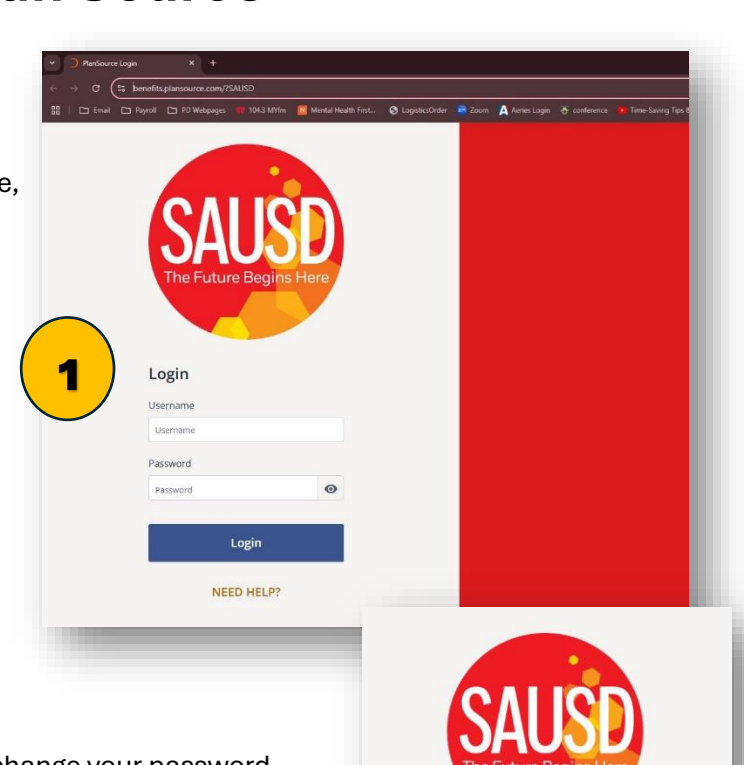

2

Password Reset

Re-enter New Password

The first time you log in, you will be prompted to change your password.

#### Step 2: Password Reset

Enter a New Password

**Re-enter New Password** 

#### Step 3:

Click Get Started Button

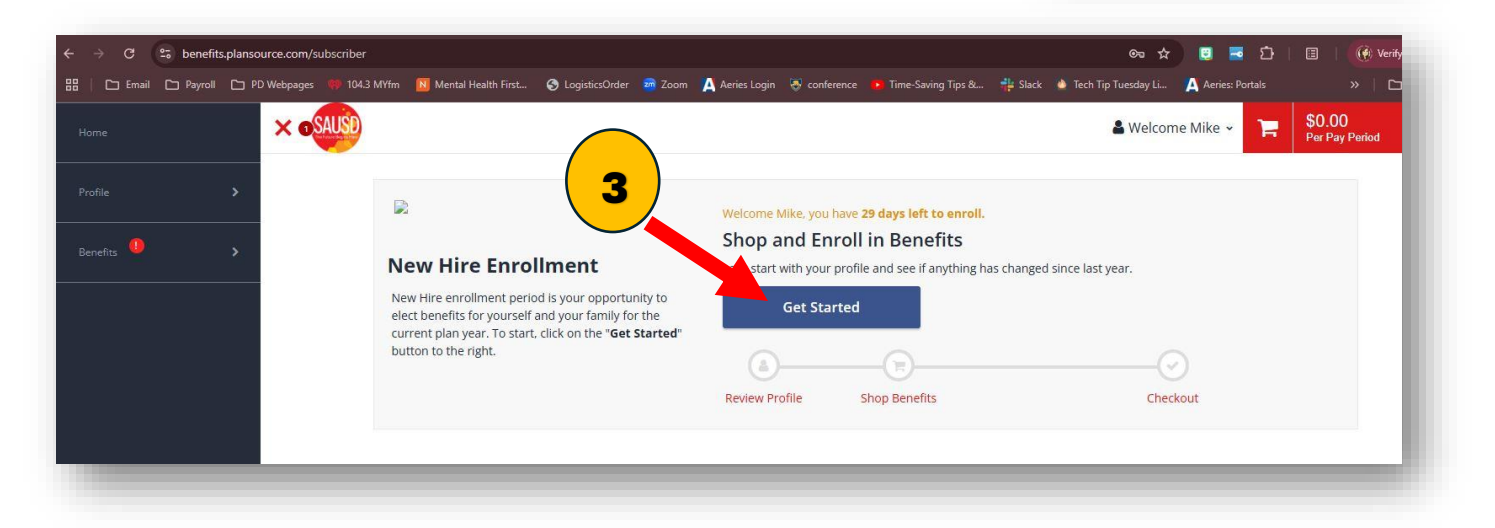

## Step 4:

Screen will be prepopulated with personal information.

Please enter your cell phone number and email address (only fields that can be changed)

Click Save once you have verified your information is correct

| <ul> <li>reporting to the benefit co</li> <li>to issue your ID cards and</li> <li>to process your payroll, ta</li> </ul> ny of the information is indication. | arriers<br>I process your claims<br>axes, etc.<br><b>correct</b> and you are unable to change it on | this page, please contact your Human Resou | irces representative. |
|----------------------------------------------------------------------------------------------------|----------------------------------------------------------------------------------------------------|--------------------------------------------|-----------------------|
| Basic Information                                                                                                    |                                                                                                    | Contact Informat                           | tion                  |
| First Name                                                                                                    | Middle Name                                                                                         | Address 1                                  | Address 2             |
| Mike                                                                                                    |                                                                                                    | 126 main street                            |                       |
| Last Name                                                                                                    | Name Suffix                                                                                         | City                                       | State                 |
| AAASample                                                                                                    |                                                                                                    | Santa Ana                                  | California            |
| SSN                                                                                                    |                                                                                                    | Zip                                        | Home Phone            |
| 777-00-9999                                                                                                    |                                                                                                    | <b>4</b> , <sup>92701</sup>                | Home Phone            |
|                                                                                                    |                                                                                                    | Cell *                                     | E-mail *              |
| Personal Informati                                                                                                    | ion                                                                                                 | 714-222-3333                               | none@cafe125.com      |
| Birthdate<br>07/14/1973                                                                                                    | Gender *                                                                                            | Other                                      |                       |
| Marital Status *                                                                                                    |                                                                                                    | Hire Date                                  |                       |
| Married                                                                                                    | ×                                                                                                   | 02/24/2025                                 |                       |
|                                                                                                    |                                                                                                    | Job Title *                                |                       |
|                                                                                                    |                                                                                                    | Test EE                                    |                       |
|                                                                                                    |                                                                                                    |                                            |                       |
|                                                                                                    |                                                                                                    |                                            |                       |

## Step 5:

Click Next: Review My Family button

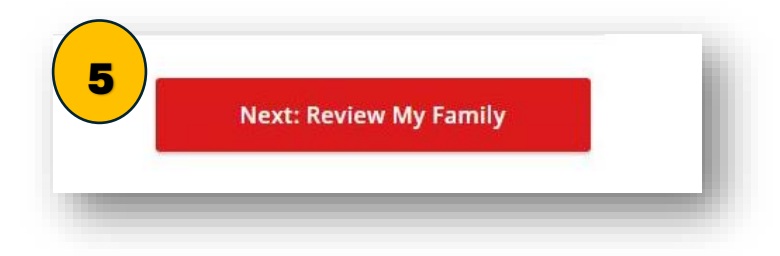

## **Step 6: Review of Dependent Information**

You can Add/Edit/Remove dependents on this screen

#### Click Next: Shop for Benefits

| ore of your available plans. |
|------------------------------|
| ore of your available plans. |
| ore of your available plans. |
| ore of your available plans. |
| ore of your available plans. |
|                              |
|                              |
| 6<br>Next: Shop for Benefits |
|                              |

## Step 7:

Click the **Shop Plans** button (Medical, Vision, or Dental) that you would like to elect.

| <u>ه</u> ®                                                                                                    |                          |             |
|----------------------------------------------------------------------------------------------------|--------------------------|-------------|
| Review Profile Shop Benefits                                                                                                    | Checkout                 |             |
| <ul> <li>To change an election, click directly on the name of the benefit.</li> <li>To complete enrollment, click continue at the bottom of the page.</li> </ul> |                          |             |
| Current Benefits Plan Year Effective from 07/01/2024 to 06/30/2025                                                                                               |                          |             |
| Medical                                                                                                    |                          |             |
| No Plan Selected                                                                                                    | st                       | op Plans    |
| Vision                                                                                                    |                          |             |
| No Plan Selected                                                                                                    | st                       | op Plans    |
| Dental                                                                                                    |                          |             |
| No Plan Selected                                                                                                    | St                       | op Plans    |
| Basic Employee Life                                                                                                    |                          |             |
| Basic Life - Class 3                                                                                                    | Review                   | / & Confirm |
|                                                                                                    | Employer Contribution    | \$4.78      |
|                                                                                                    | Your Cost Per Pay Period | \$0.00      |

| Sort by:                                                        |                          |                          |
|-----------------------------------------------------------------|--------------------------|--------------------------|
| Premium                                                         |                          |                          |
| Select Carrier:                                                 |                          |                          |
| ×                                                               |                          |                          |
| Select a Plan                                                   |                          |                          |
|                                                                 |                          | 8                        |
| KANSER PERMANENTE                                               |                          |                          |
| Kaiser Permanente HMO                                           | Blue Shield Access + HMO | Blue Shield Spectrum PPO |
| \$54.76                                                         | \$89.62                  | \$191.47                 |
| Per Pay Period                                                  | Per Pay Period           | Per Pay Period           |
|                                                                 |                          |                          |
| View Plan                                                       | View Plan                | View Plan                |
| Compare                                                         | Compare                  | Compare                  |
| blue 🕡<br>Blue Shield Trio ACO HMO<br>\$15.70<br>Per Pay Period | Occline Medical Benefits |                          |
| View Plan                                                       | Decline Coverage         |                          |
| Compare                                                         |                          |                          |

Step 9: To elect a plan click Update Cart or to go back to view another plan click "To Available Plans"

| nily Covered                |                     | + ADD FAMILY MEMBER            |                             |
|-----------------------------|---------------------|--------------------------------|-----------------------------|
| Z Yourself                  |                     |                                | blue 🕡                      |
| 4                           | Employee Only       | \$89.62 Per Pay Period         | Blue Shield Access +<br>HMO |
| <b>&amp;</b> + <b>&amp;</b> | Employee + Spouse   | \$185.53 Per Pay Period        |                             |
| <b>≜</b> + ¥                | Employee + Child    | \$185.53 Per Pay Period        | \$89.62                     |
| <b>&amp;</b> +¥ + ¥         | Employee + Children | \$267.08 Per Pay Period        | Per Pay Period              |
| & + & + ¥ + ¥               | Employee + Family   | <b>\$267.08</b> Per Pay Period | Update Cart                 |
| mary Care Prov              | iders               |                                |                             |
| rimary Care Infor           | mation optional     |                                | Decline Coverage            |

Step 10: Confirm whether spouse is benefit eligible.

|   |                                                                                                    | Question 1 of 1 |  |
|---|----------------------------------------------------------------------------------------------------|-----------------|--|
| < | My spouse is also a benefit eligible or retired Certificated or Management employee of the Santa Ana Unified School<br>Disctrict. | ● Completed     |  |
|   | Subscriber Nathan AAASample                                                                                                    |                 |  |
| 4 | NO NO                                                                                                    |                 |  |
|   |                                                                                                    |                 |  |

#### Step 11: Click Save button

|   | •    | My spouse is also a benefit eligible or retired Certificated or Management employee of the Santa Ana Unified School<br>Disctrict.<br>A: NO | ✓ Edit |
|---|------|----------------------------------------------------------------------------------------------------|--------|
|   |      |                                                                                                    |        |
| < | BACK |                                                                                                    | Save   |

Step 12: Follow steps 8 and 9 to elect Dental

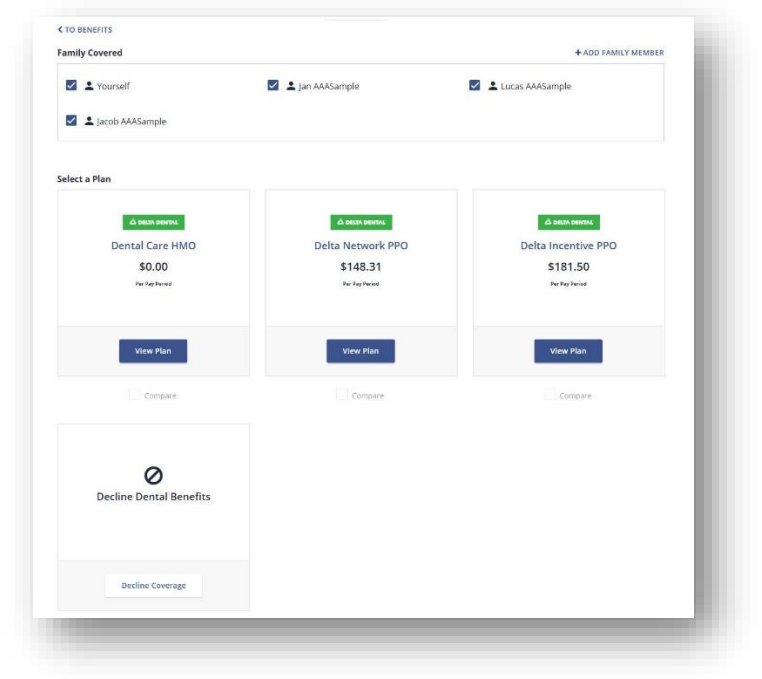

**Step 13: Review and Confirm Current Benefit Elections** elections Review Profile Checkout Shop Benefits · To change an election, click directly on the name of the benefit. To complete enrollment, click continue at the bottom of the page Current Benefits Plan Year Effective from 07/01/2024 to 06/30/2025 Co-employed Spouse Survey - Certificated/Management Employees 0 Status: Completed Dates: Last Updated 03/17/2025 View Summary Medical Blue Shield Access + HMO \$1,045.92 0 View or Change Per Pay Period Vision 0 vision care VSP Vision View or Change 13 Dental \$148.31 0 Delta Network PPO View or Change Per Pay Period Basic Employee Life Basic Life - Class 2 0 mint \$2,352.89 Employer Contribution \$1,194.23 Your Cost Per Pay Period Employer Contribution \$2,352.89 \$1,194.23 Your Cost Per Pay Period Step 14: Click Checkout 14 Checkout **Current Benefit Elections** Step 15: Email yourself a copy of 1 15 your benefits **New Hire Enrollment!** Congratulations. You have completed the new hire enrollme and confirmed your benefits. Need a copy of your benefits confirmation statement? Shop Benefits The coverage details listed below are the current active elections on file for you and your dependents • If you believe there is an error in your contact your Benefits Administrator 2 • If you need to make changes due E-ma e senefit Confirmation Statement 3 Click on the icons below to print you ct the email address you would like your co rr email address by editing it in My Profile. 🗹 E-mail none@cafe125.com Current Benefits Plan Y Cancel Send Below are your new elections. Benefit el Life Eve Co-employed Spouse Survey - Certificated/Management Employees